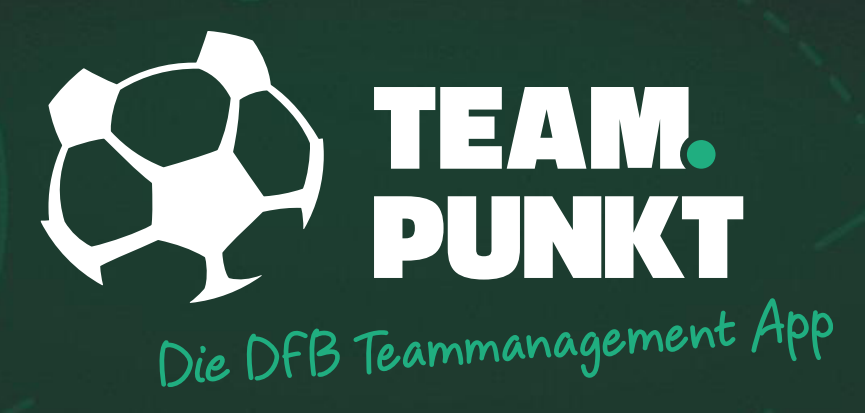

# FÜR SPIELER

### ERSTE SCHRITTE MIT TEAMPUNKT

# REGISTRIERUNG ÜBER DEN EINLADUNGSLINK

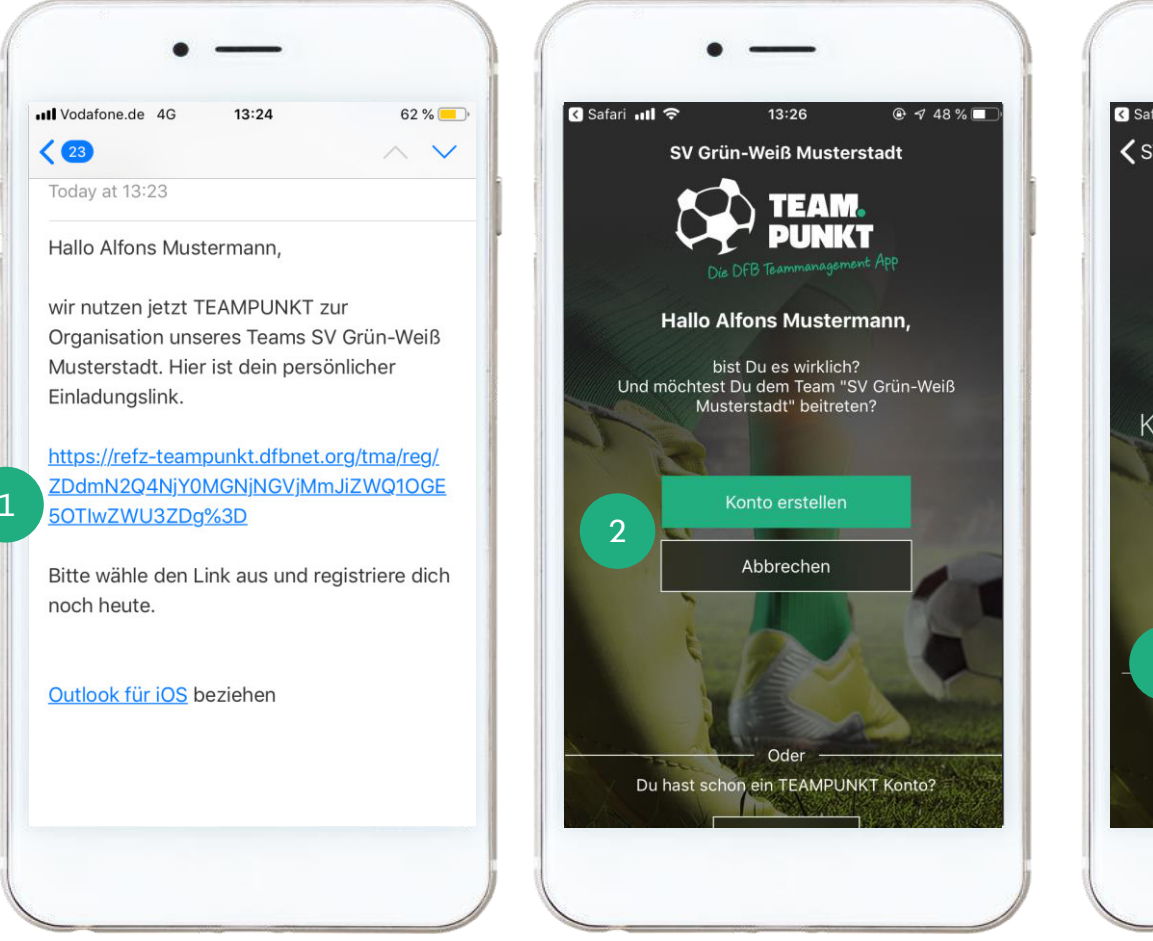

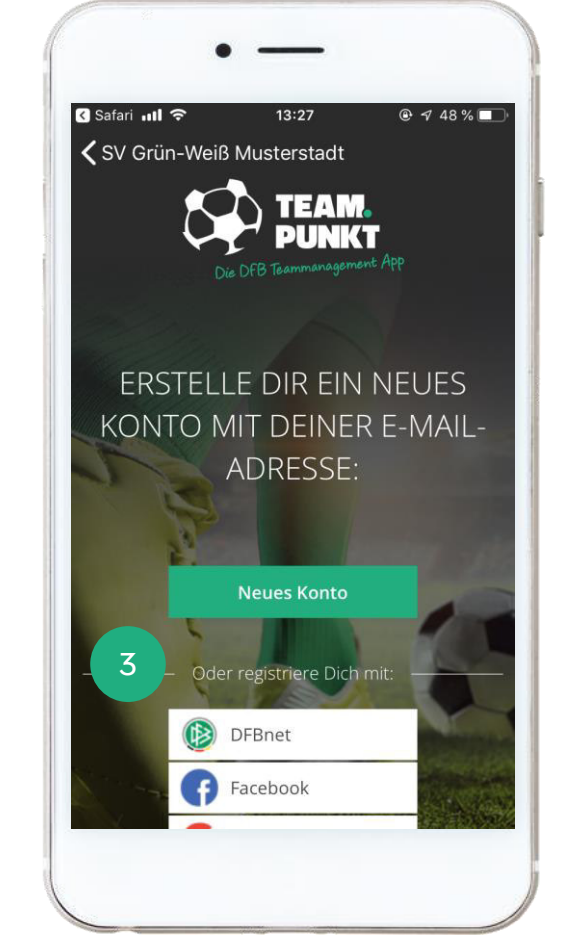

Du hast von Deinem Trainer eine E-Mail oder eine WhatsApp mit einem Einladungslink erhalten. Installiere zunächst die App und öffne den Link auf Deinem Smartphone.

Anschließend öffnet sich die App. Wenn Du Dich mit Deiner E-Mail-Adresse registrieren möchtest, wähle den Button "Konto erstellen".

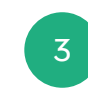

Alternativ kannst Du Dich mit Deiner DFBnet Kennung oder mit einem Social Media Account registrieren.

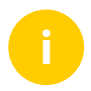

Sollte sich die App nicht öffnen, erscheint ein weiterer Screen mit der Möglichkeit, die App zu starten. Sollte das auch nicht funktionieren, kopiere den Link und füge diesen in die Adresszeile Deines Smartphone-Browsers ein.

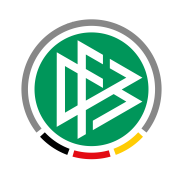

## **REGISTRIERUNG | KONTO ANLEGEN**

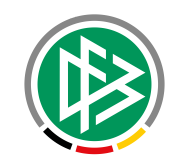

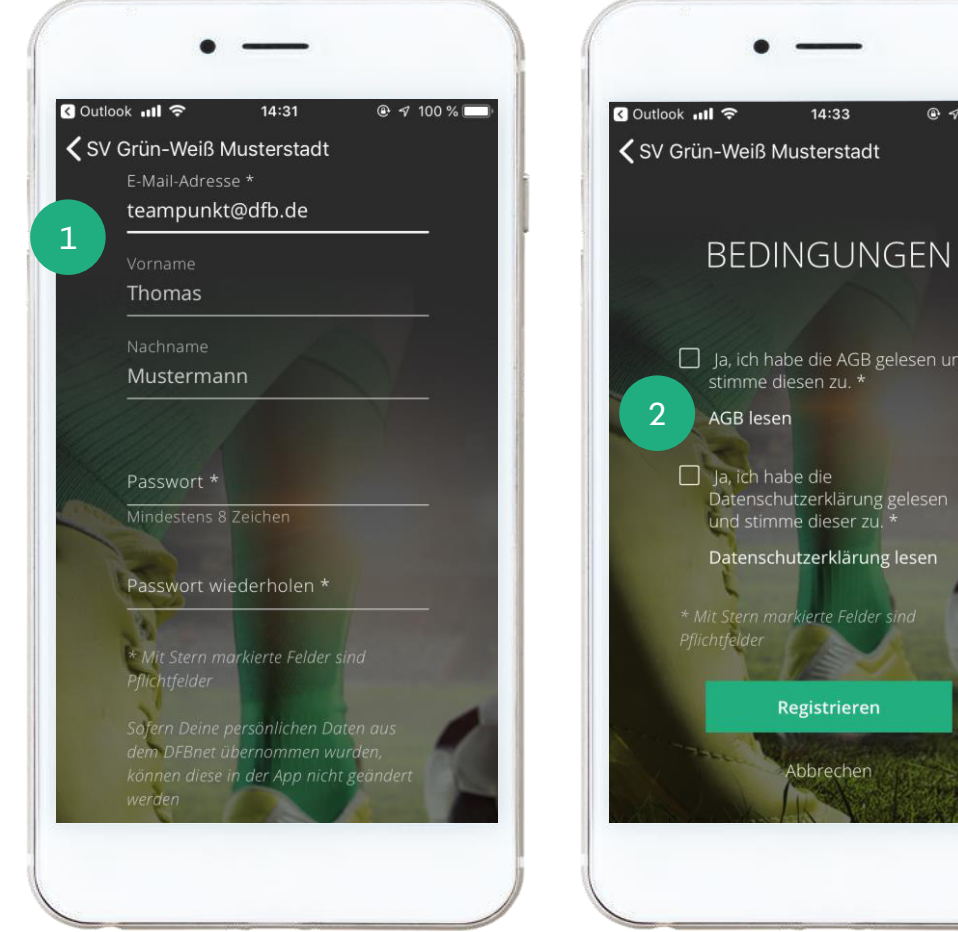

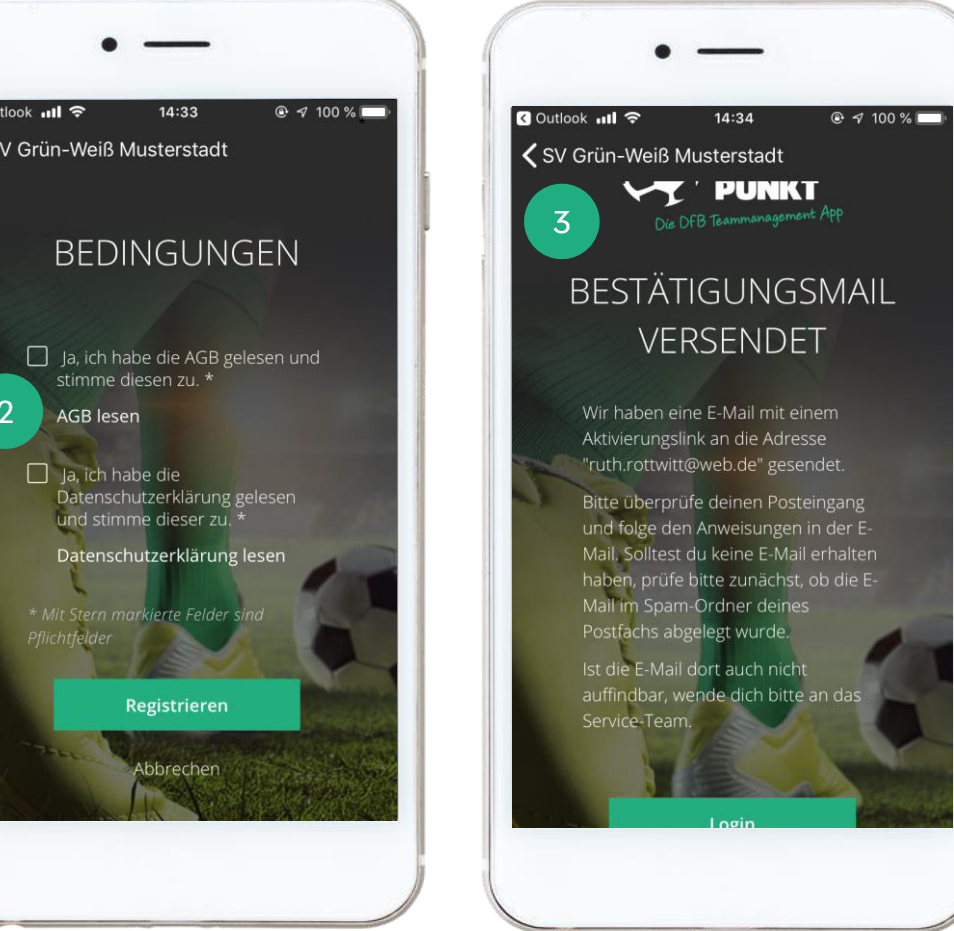

Nutze die Freitextfelder, um Deine persönlichen Daten einzutragen.

Es folgen unsere AGBs sowie eine Datenschutzerklärung, die Du für die Nutzung von TEAMPUNKT lesen und akzeptieren musst.

2

3

Anschließend erhältst Du von uns eine E-Mail mit einem Aktivierungslink, um Deine Registrierung abzuschließen.

# **REGISTRIERUNG | KONTO AKTIVIEREN** (SMARTPHONE)

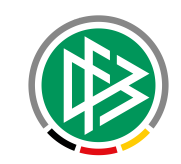

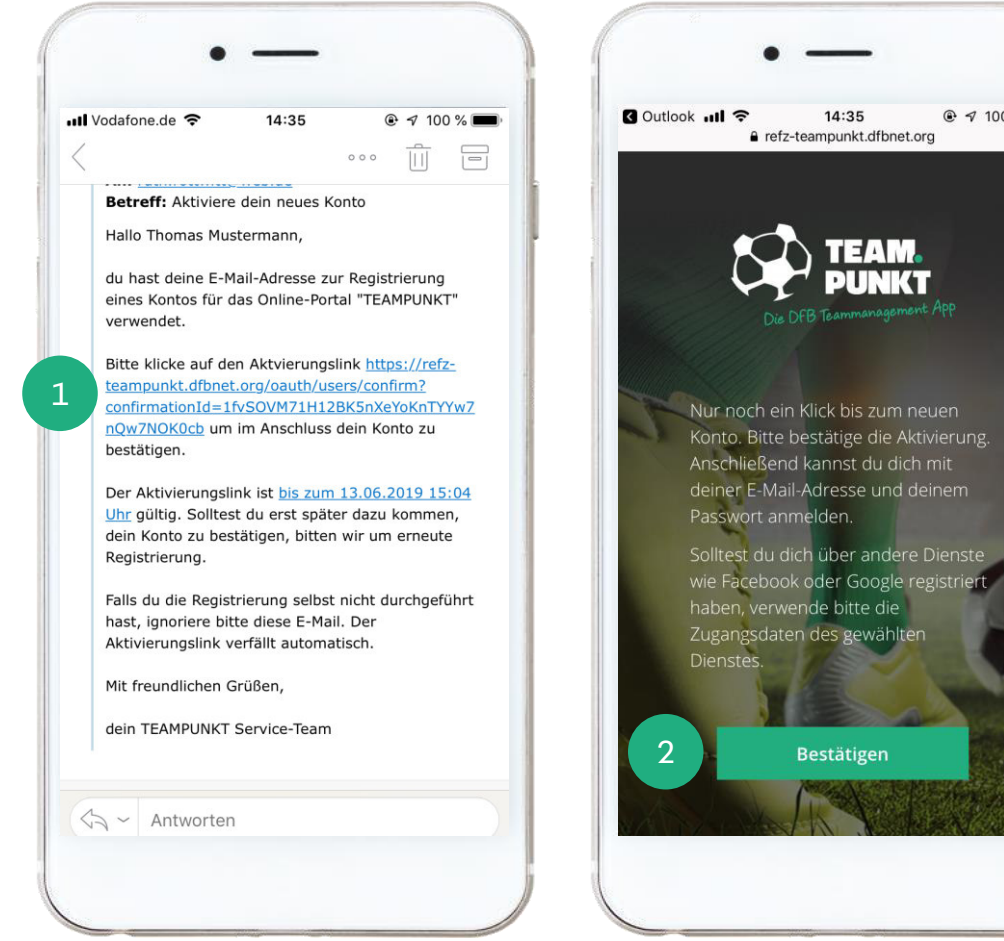

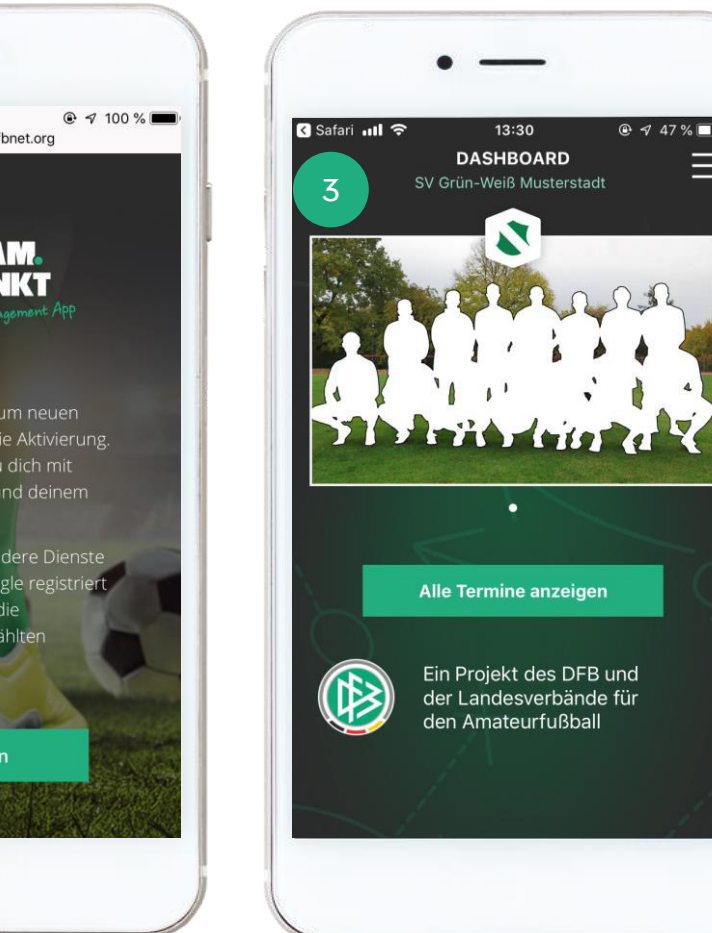

Öffne die Bestätigungsmail auf Deinem Smartphone und wähle den Aktivierungslink

aus.

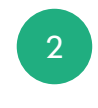

Bestätige abschließend Deine Registrierung. Du jetzt gelangst zur Startseite von TEAMPUNKT.

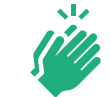

Glückwunsch – es kann losgehen!

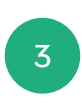

Du bist mit Deinem Team verbunden. Du siehst hier das Dashboard.

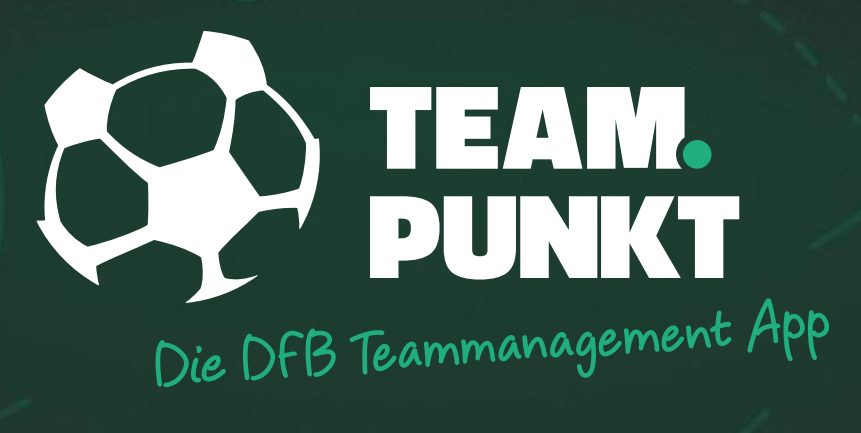

# **FÜR SPIELER**

SPIELER U16

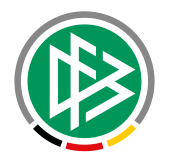

### **DSGVO UND ELTERNFREIGABE**

- Seit dem 25. Mai 2018 gilt die neue EU Datenschutz-Grundverordnung. Dadurch sind jetzt in Deutschland Jugendliche erst ab 16 Jahren berechtigt, selbstständig ihre Einwilligung abzugeben.
  - > Wenn Du jünger als 16 Jahre bist, benötigen wir die Zustimmung Deiner/Deines Erziehungsberechtigen.
  - > In diesem Fall erscheint nach der ABG-Bestätigung ein Screen für die Elternfreigabe.
  - Gib bitte dort die E-Mail-Adresse Deiner/Deines > Erziehungsberechtigen ein. Achte bitte auf die richtige Schreibweise.
  - Wir senden dem Erziehungsberechtigen eine Mail, mit der Möglichkeit, der Nutzung zuzustimmen oder diese auch abzulehnen.
  - Stimmt Dein Erziehungsberechtigter der Nutzung zu, > erhältst Du wiederum eine E-Mail, um die Registrierung abzuschließen. Wir können Euch das leider nicht ersparen.

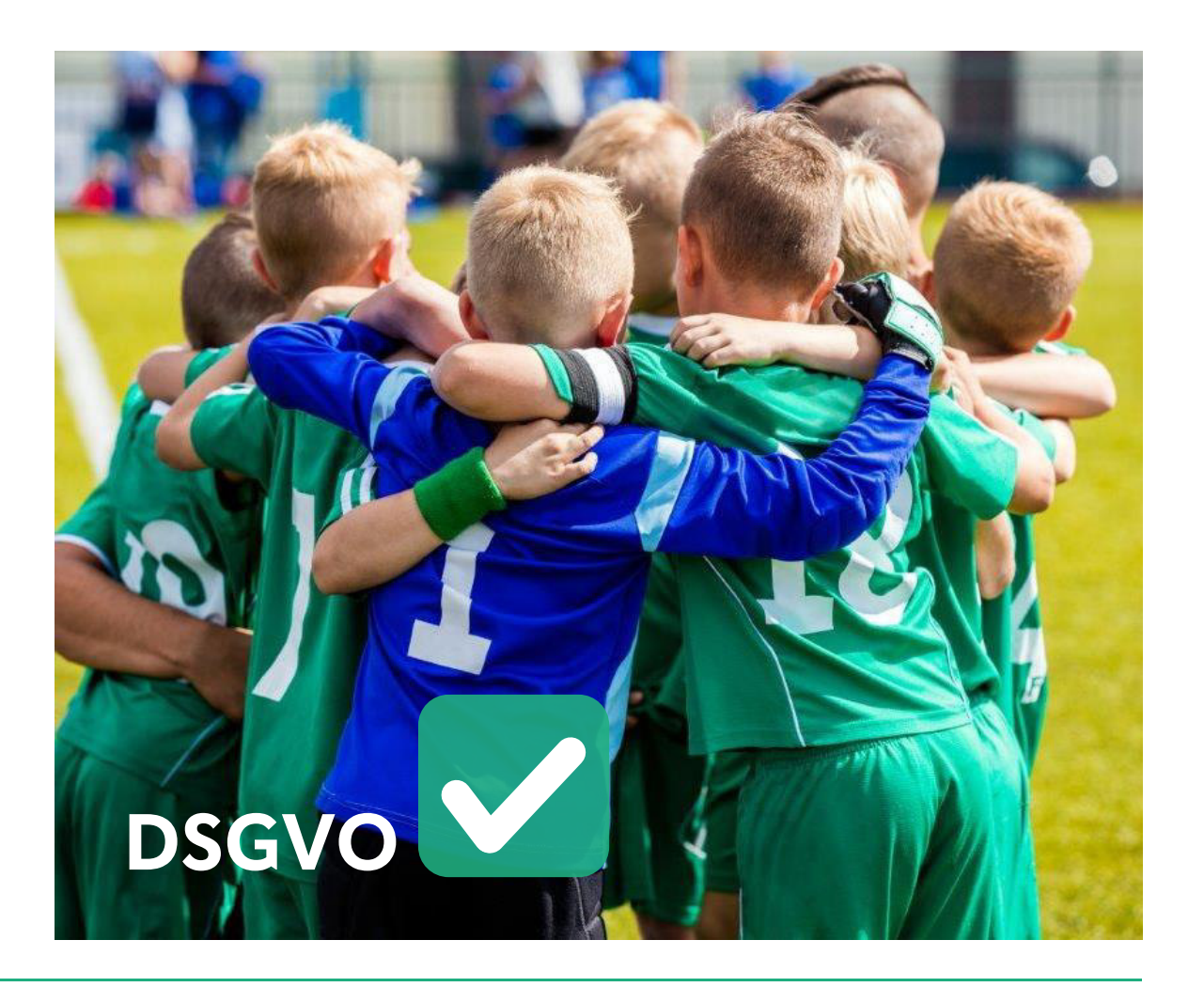

## **DSGVO UND ELTERNFREIGABE**

berechtigen.

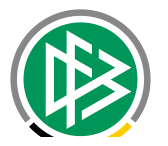

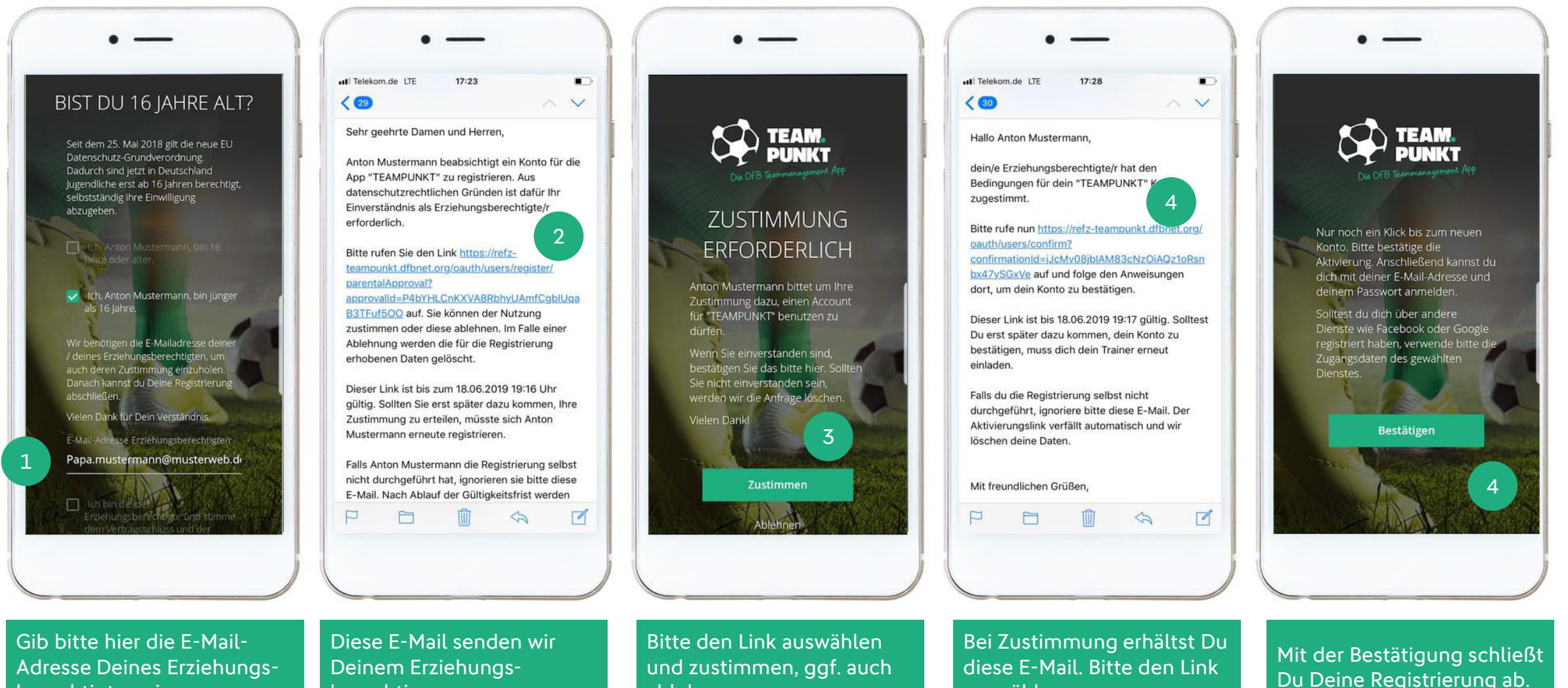

auswählen.

ablehnen.

berechtigten ein.